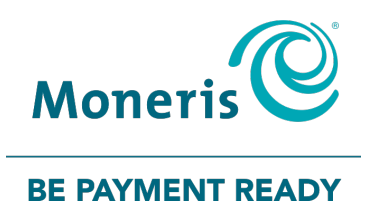

# Moneris Go Appétit

### Hardware Installation Guide

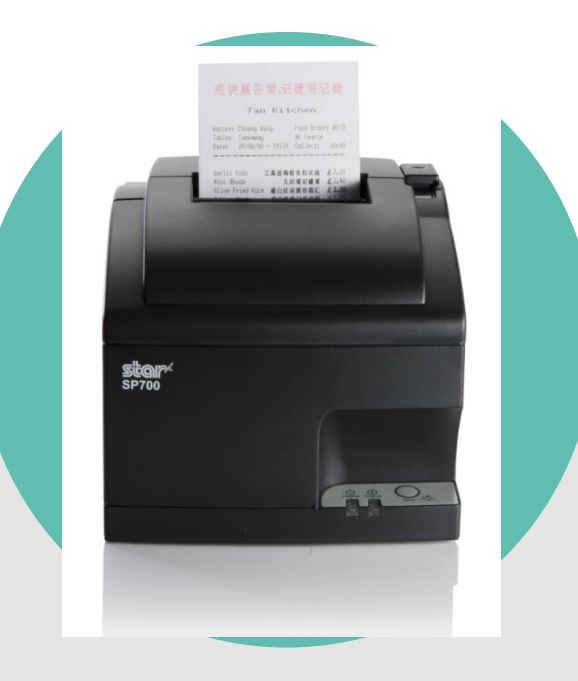

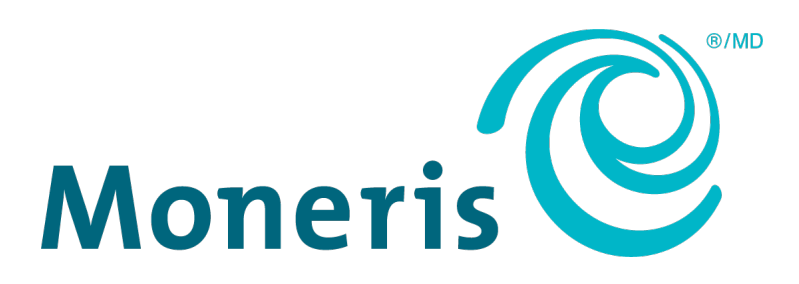

### Need help?

Toll free: 1-866-319-7450

Web: moneris.com/support-goappetit

Record your Moneris merchant ID here:

#### Contents

| Setting up your hardware         |    |  |
|----------------------------------|----|--|
| Before you get started           | 3  |  |
| Setting up the kitchen printer   | 4  |  |
| Before you get started           | 4  |  |
| Set up the printer hardware      | 4  |  |
| Enable the printer in the portal | 5  |  |
| Assign the printer to a kitchen  | 6  |  |
| Troubleshooting printer issues   | 8  |  |
| Merchant support                 | 11 |  |

## Setting up your hardware

In this section, we go over everything you need to know to set up your hardware for the Moneris Go Appétit restaurant solution.

#### Before you get started

Before you begin installing the hardware in your restaurant, please ensure you have the following:

- Access to the Moneris Go Appétit portal on a PC or laptop
- A suitable place to situate your hardware within your restaurant environment, e.g., a location away from heat and water sources.
- The Kitchen Display tablets need to be on the same network (using the same router) as the kitchen printer to ensure orders get printed.

#### Setting up the kitchen printer

The kitchen printer should be placed in the kitchen, but away from any heat sources or areas where it can get splashed or dirty with food particles during the process of preparing dishes for your customers.

These instructions explain how to set up the printer hardware, how to enable the printer in the portal, and how to assign the printer to a kitchen. Follow the instructions in this section for all kitchen printers in your restaurant.

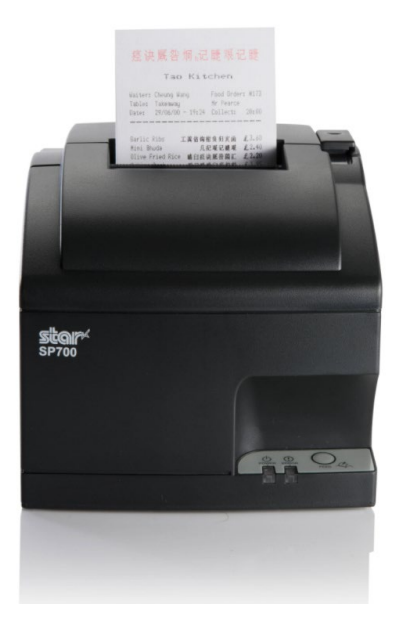

#### Before you get started

In order to properly set up the printer, ensure the following conditions have been met:

- You are able to login to the Moneris Go Appétit portal.
- Kitchens have been created and defined in the Moneris Go Appétit portal. For more information on creating and defining kitchens, refer to the *Moneris® Go Appétit: Using your Restaurant Solution* guide.
- The Kitchen Display tablets are functioning and on the same network as the router to which you connect the kitchen printer.

#### Set up the printer hardware

**Note:** You are required to connect the printer to the WiFi router in your establishment that provides connection to your Kitchen Display tablets. You may need to contact your network/IT technician to help you with the wiring and running cable.

- 1. Follow the manufacturer's instructions to connect the power and Ethernet cables to the rear of the printer.
- 2. Follow the manufacturer's instructions to install the paper roll and ribbon inside the printer.
- 3. Connect the Ethernet cable to an available port on your router.
- 4. Turn on the printer by toggling the power switch on the right side of the printer.

- 5. Once the printer powers on and you see the green LED, power off the printer using the toggle switch.
- Hold down the FEED button on the front of the printer, and use the toggle switch to power it back on again.
   The printer will print two long receipts. Keep these receipts to use for later setup steps.
- 7. Repeat steps 1-6 to install other kitchen printers in other kitchens in your business as necessary.

#### Enable the printer in the portal

Now that the printer hardware has been set up, it needs to be enabled in the Go Appétit portal. Follow the instructions below to enable the printer.

#### **Note:** For information on logging in to the portal, refer to the **Moneris® Go Appétit: Using your Restaurant Solution** guide.

- 1. Log in to the portal using your credentials.
- 2. On the main menu, click Settings.
- 3. On the Settings screen, click the **Printers** tab at the top of the screen.

| Moneris 🕑 🛛 Go Appétit |         |        |        |          |              |              |         |                  | james.mcgowa    | n@moneris.com (Q) |
|------------------------|---------|--------|--------|----------|--------------|--------------|---------|------------------|-----------------|-------------------|
| Dashboard              | Settin  | gs     |        |          |              |              |         |                  |                 |                   |
| Transactions           |         |        |        |          |              |              |         |                  |                 |                   |
| Reports                | Taxes   | Offers | Shifts | Printers | Reservations | Menu Options | Kitchen | Delivery options |                 |                   |
| Menu Menu              |         |        |        |          |              |              |         |                  |                 |                   |
| 60 Floor plan          |         |        |        |          |              |              |         | T Delete         | Assign printers | + Add printer     |
| 💾 Online ordering      |         |        |        |          |              |              |         |                  |                 |                   |
| Profiles               | Printe  | r name |        |          |              |              | ¢ ا     | address          |                 | ٥                 |
| Ø Inventory            | Bar pri | nter   |        |          |              |              | 1       | 92.168.0.74      |                 | >                 |
| Petty cash             | Patio p | rinter |        |          |              |              | 1       | 92.168.2.36      |                 | >                 |
| l Settings             |         |        |        |          |              |              |         |                  |                 |                   |
|                        | Main k  | itchen |        |          |              |              | 1       | 72.168.2.80      |                 | >                 |
|                        |         |        |        |          | ~            | < 1          | of 1 >  | »                |                 |                   |

- 4. On the Printers tab, click the **Add printer** button.
- In the Add printer side panel, click inside the **Printer name** field and give this printer a name.
   **Note:** You should name the printer after the kitchen in which it is situated.

6. Click inside the **IP address** field and enter the IP address obtained from the receipt that printed in step 6 of the <u>Set up the printer hardware</u> section on the previous page.

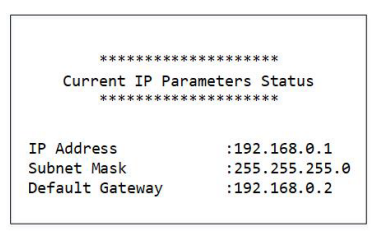

**Note:** You only need to add the numbers and the periods. The printout shows something called "BOOTP" that is not required for this field.

| Moneris C Go Appétit         |                                             | james.mcgowan@moneris.com (2)                                                                                          |
|------------------------------|---------------------------------------------|----------------------------------------------------------------------------------------------------|
| Dashboard                    | Settings                                    | ⊗<br>⊗i Settings<br>Add printer                                                                                        |
| Reports                      | Taxes Offers Shifts Printers Reservations M | Printer name                                                                                                    |
| CO Floor plan                |                                             | Dessert prep printer<br>① Name the printer after the kitchen station in which the printer is 20/30 characters situated |
| Online ordering     Profiles | Printer name                                | IP address                                                                                                    |
| Ø Inventory                  | Bar printer                                 | Enter the IP address obtained from the receipt that was printed during initial set up of printer                       |
| Petty cash     Settings      | Patio printer                               |                                                                                                    |
|                              | Main kitchen                                |                                                                                                    |
|                              |                                             |                                                                                                    |
|                              |                                             |                                                                                                    |
|                              |                                             | Cancel Save                                                                                                    |

- 7. Click the **Save** button at the bottom of the screen.
- 8. If you need to add other printers, click the **Add printer** button and repeat steps 5-7 for those additional printers as well.

#### Assign the printer to a kitchen

The final step is to assign the printer to a kitchen, so that as orders are sent from the app on the terminal or tablet, they are printed off.

| Moneris Go Appétit |                                                                                                    | james.mcgowan&moneris.com @   |
|--------------------|----------------------------------------------------------------------------------------------------|-------------------------------|
| 🕼 Dashboard        | Settings                                                                                                    |                               |
| (2) Transactions   |                                                                                                    |                               |
| Reports            | Taxes         Offers         Shifts         Printers         Reservations         Menu Options         Kitchens         Delivery options |                               |
| Menu Menu          |                                                                                                    |                               |
| 88 Floor plan      | II Delete                                                                                                    | Assign printers + Add printer |
| Coline ordering    |                                                                                                    |                               |
| Profiles           | Printer name 🗘 IP address                                                                                                    | ٥                             |
| Ø Inventory        | Patio printer 192.168.2.36                                                                                                    | >                             |
| Petty cash         | Main kitrhen 1921/42.280                                                                                                    | \$                            |
| (2) Settings       | 176-1002-00                                                                                                    | · · · · · ·                   |
|                    | $\ll$ < 1 of 1 > >>                                                                                                    |                               |

- 1. In the portal, click the **Printers** tab on the Settings screen.
- 2. Click the Assign printers button.
- 3. In the Assign printers panel, for each kitchen listed, click the drop-down menu and select the printer to which you will route the orders.

| Moneris Go Appétit |                                                                          | james.mcgowan@moneris.com (()) |
|--------------------|--------------------------------------------------------------------------|--------------------------------|
| 98 Dashboard       | Settings                                                                 | ر<br>گری Settings              |
| Transactions       |                                                                          | Assign printers                |
| Reports            | Taxes Offers Shifts Printers Reservations Menu Options Kitchens Delivery | Kitchen                        |
| Menu Menu          |                                                                          | Main kitchen 🗸 🗸               |
| Floor plan         |                                                                          | Indoor Bar                     |
| Colline ordering   |                                                                          | Main kitchen 🗸                 |
| Profiles           | Printer name                                                             | Patio bar                      |
| & Inventory        | Patio printer                                                            | Patio printer 🗸                |
| Petty cash         | Main kitchen                                                             | Patio grill                    |
| Settings           |                                                                          | Patio printer 🗸                |
|                    | « « 1 of                                                                 |                                |
|                    |                                                                          | Cancel Save                    |

4. When finished, click the **Save** button.

A popup confirmation appears.

Congratulations! You are now ready to print order tickets from your kitchen printers.

#### **Troubleshooting printer issues**

Refer to the table below for some troubleshooting steps in case you are having problems with your printer.

| Issue                                                                                   | Solution                                                                                                    |
|-----------------------------------------------------------------------------------------|----------------------------------------------------------------------------------------------------|
| Printer is printing and the paper is feeding, but printing is not visible on the paper. | The ribbon may be installed incorrectly in the printer's housing, or the section of the ribbon you are using has dried out. Try the following steps to resolve:                                                                                                    |
|                                                                                         | 1. Power off the printer.                                                                                                    |
|                                                                                         | 2. Open the lid of the printer where you insert the paper roll, then open the front panel to expose the ribbon.                                                                                                    |
|                                                                                         | 3. Ensure the ribbon is situated correctly, with the black portion of the ribbon on top and the red portion on the bottom, and that the ribbon is situated between the print head and the paper. Refer to the image on page 10 for more information on the interior of the printer. |
|                                                                                         | 4. (Optional) Turn the blue knob on the ribbon cartridge clockwise to advance the ribbon.                                                                                                    |
|                                                                                         | 5. Close up the front panel, then close up the lid.                                                                                                    |
|                                                                                         | <ol> <li>Hold down the FEED button on the front of the<br/>printer, and use the toggle switch to power it<br/>back on again.</li> </ol>                                                                                                    |
|                                                                                         | The printer will print two long receipts. If you see printing on the paper, it is working.                                                                                                    |

| Issue                                                 | Solution                                                                                                    |  |  |
|-------------------------------------------------------|----------------------------------------------------------------------------------------------------|--|--|
| Kitchen tickets not printing when orders are received | There is most likely an issue where your Kitchen<br>Display tablets are not on the same Wi-Fi network<br>that your printer is connected to. This can occur<br>when there are multiple routers in a building, and the<br>kitchen tablet is accessing the network from a<br>different router than the one the kitchen printer is<br>physically connected to.<br>Before you begin troubleshooting, be sure you have<br>the IP address obtained from the receipt that printed<br>in step 6 of the <u>Set up the printer hardware</u> section |  |  |
|                                                       | <ul> <li>Wir page 4.</li> <li>************************************</li></ul>                                                                                                    |  |  |
|                                                       | 2. In the Wi-Fi settings, locate the IP address.                                                                                                    |  |  |
|                                                       | <ol> <li>Check if the first 3 sets of numbers in the IP<br/>address printed on the receipt match the first 3<br/>numbers of the IP address displayed on the<br/>tablet's screen. For example, if your tablet IP<br/>address is 192.168.10.20, and your printer shows<br/>192.168.8.5, then they are indeed on different<br/>networks.</li> </ol>                                                                                                    |  |  |
|                                                       | 4. Try changing the Kitchen Display tablet to a different network, then comparing the IP addresses until you can ensure that they are on the same network following step 3 above.                                                                                                    |  |  |

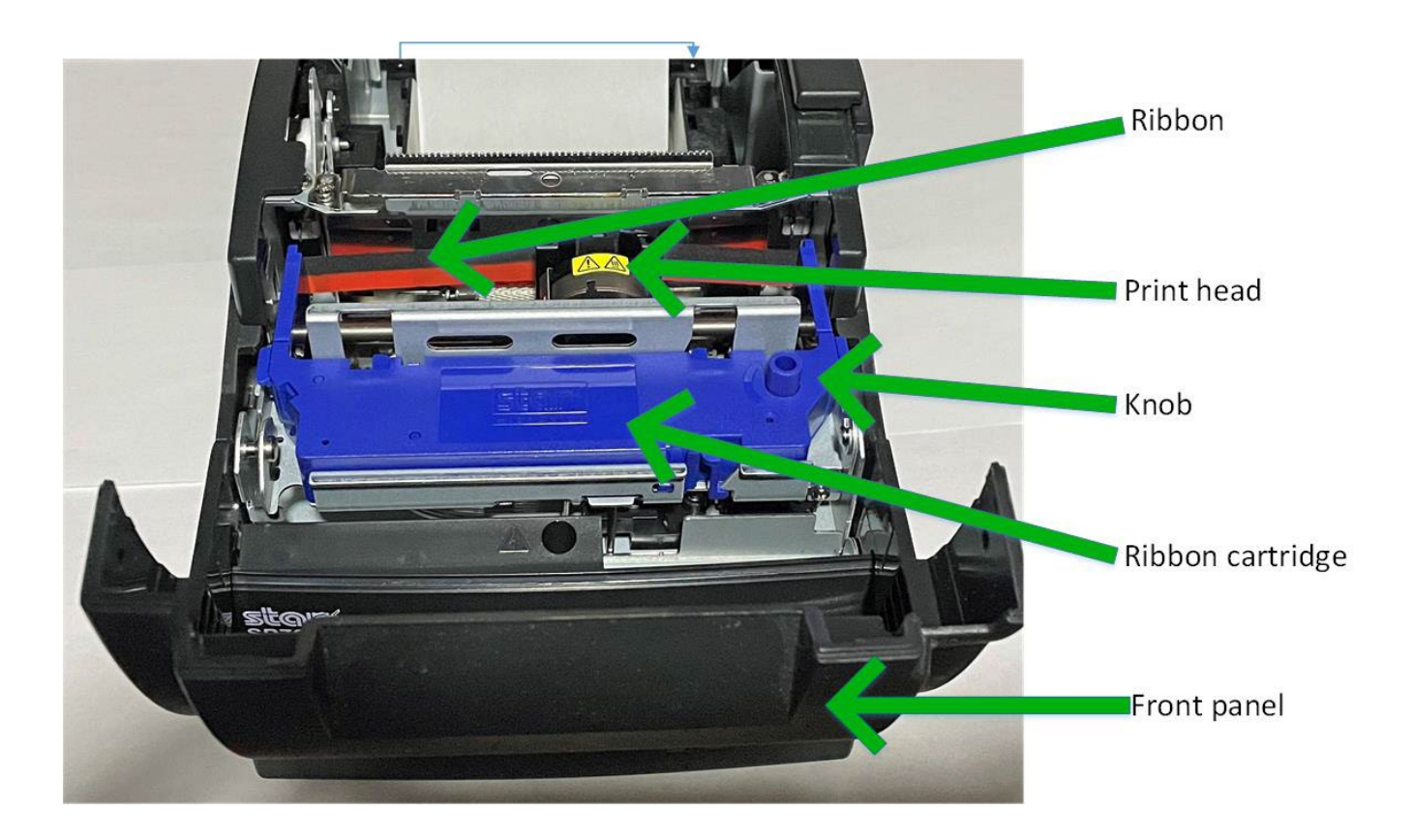

## Merchant support

At Moneris, help is always here for you 24/7.

### If you need assistance with your payment processing solution, we're here to help, 24/7.

#### We're only one click away.

- Visit moneris.com/support-goappetit to:
  - Access support resources for your Moneris Go Appétit restaurant solution
  - View how-to instructional videos
- Visit shop.moneris.com to purchase point-of-sale supplies and receipt paper
- Visit moneris.com/insights for business and payment news, trends, customer success stories, and quarterly reports & insights

#### Need us on-site? We'll be there.

One call and a knowledgeable technician can be on the way. Count on minimal disruptions to your business as our Field Services provide assistance with your payment terminals.

#### Can't find what you are looking for?

Call Moneris Customer Care (available 24/7) toll-free at 1-866-319-7450. We'll be happy to help.

You can also send us a secure message 24/7 by logging in to Merchant Direct<sup>®</sup> at **moneris.com/mymerchantdirect**.

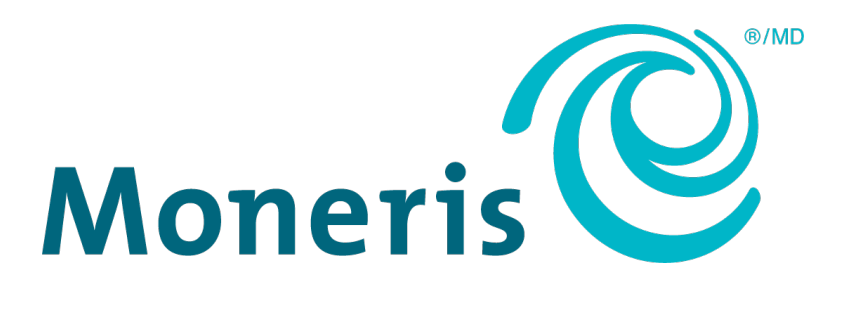

MONERIS, MONERIS BE PAYMENT READY & Design and MERCHANT DIRECT are registered trademarks of Moneris Solutions Corporation. All other marks or registered trademarks are the property of their respective owners.

© 2022 Moneris Solutions Corporation, 3300 Bloor Street West, Toronto, Ontario, M8X 2X2. All Rights Reserved. This document shall not wholly or in part, in any form or by any means, electronic, mechanical, including photocopying, be reproduced or transmitted without the authorized consent of Moneris Solutions Corporation. This document is for informational purposes only. Neither Moneris Solutions Corporation nor any of its affiliates shall be liable for any direct, incidental, consequential or punitive damages arising out of use of any of the information contained in this document. Neither Moneris Solutions Corporation or any of its affiliates nor any of our or their respective licensors, licensees, service providers or suppliers warrant or make any representation regarding the use or the results of the use of the information, content and materials contained in this document in terms of their correctness, accuracy, reliability or otherwise.

Your credit and/or debit card processing is governed by the terms and conditions of your agreement(s) for merchant credit/debit card processing services with Moneris Solutions Corporation. It is your responsibility to ensure that proper card processing procedures are followed at all times. Please refer to the *Moneris Merchant Operating Manual* (available at: moneris.com/caftc) and the terms and conditions of your applicable agreement(s) for credit/debit processing or other services with Moneris Solutions Corporation for details.

MGA Hardware Install-EN (05/2022)